|        | FLX Console Setting                                                                                              | Windows 10 Computer                             |
|--------|----------------------------------------------------------------------------------------------------|-------------------------------------------------|
| Step 1 | Transmit Artnet: Enable<br>Transmit : Broadcast Mode<br>Name : FLX                                               | Set Ethernet wired Port to                      |
|        |                                                                                                    | Use static IP address                           |
|        |                                                                                                    | IP address : 10.0.0.1<br>Subnet Mask: 255.0.0.0 |
|        | Network Switch: 10<br>Net: 0<br>Subnet : 0                                                                       |                                                 |
|        | Port 1 : 0<br>DMX : 1                                                                                            |                                                 |
|        | Port 2 : 1<br>DMX : 2                                                                                            |                                                 |
|        | Port 3 : 2<br>DMX : 3                                                                                            |                                                 |
|        | Port 4 : 3<br>DMX : 4                                                                                            |                                                 |
| Step 2 | Remote ; Disable<br>SCAN : Disable<br>Zero Wings Disable                                                         |                                                 |
| Step 3 | If you go to<br>FLX>Settings>Network Drives<br>and do not see anything                                           |                                                 |
| Step 4 | Disable Artnet in Step 1 and Re-Enable Artnet                                                                    |                                                 |
| Step 5 | Check FLX>Settings>Network<br>Drives, you should find<br>something, if nothing Reset<br>Desk and do steps 1 to 4 |                                                 |

DMX Channels in Realizzer and FLX

| Lighting No: | Lighting                                     | DMX Address Channels |
|--------------|----------------------------------------------|----------------------|
| 1-8          | Par 64                                       | 1-8                  |
| 9-12         | Source 4 Parnel                              | 9-12                 |
| 13           | Martin Mac 250 Entour<br>Mode 4 , 18 channel | 50                   |
| 14           | Martin Mac 250 Entour<br>Mode 4 , 18 channel | 70                   |
| 15           | Martin Mac 250 Entour<br>Mode 4 , 18 channel | 90                   |
| 16           | Martin Mac 250 Entour<br>Mode 4 , 18 channel | 110                  |
| 17           | Martin Mac 550 , 27<br>channel               | 330                  |
| 18           | Martin Mac 550 , 27<br>channel               | 360                  |
| 19           | Martin Mac 550 , 27<br>channel               | 390                  |
| 20           | Martin Mac 550 , 27<br>channel               | 420                  |
| 21           | Martin Mac 2000 , Profile<br>( 24 channel)   | 130                  |
| 22           | Martin Mac 2000 , Profile<br>( 24 channel)   | 160                  |
| 23           | Martin Mac 2000 , Profile<br>( 24 channel)   | 190                  |
| 24           | Martin Mac 2000 , Profile<br>( 24 channel)   | 220                  |
| 25           | Martin Mac 600, Wash ,<br>14 channel         | 250                  |
| 26           | Martin Mac 600, Wash ,<br>14 channel         | 270                  |
| 27           | Martin Mac 600, Wash ,<br>14 channel         | 290                  |
| 28           | Martin Mac 600, Wash ,<br>14 channel         | 310                  |